## **Five Steps to Translating YouTube Videos**

<u>Español</u> <u>한국인</u> <u>Монгол</u> <u>Русский</u> українська

# Step 1: Click the SETTINGS button

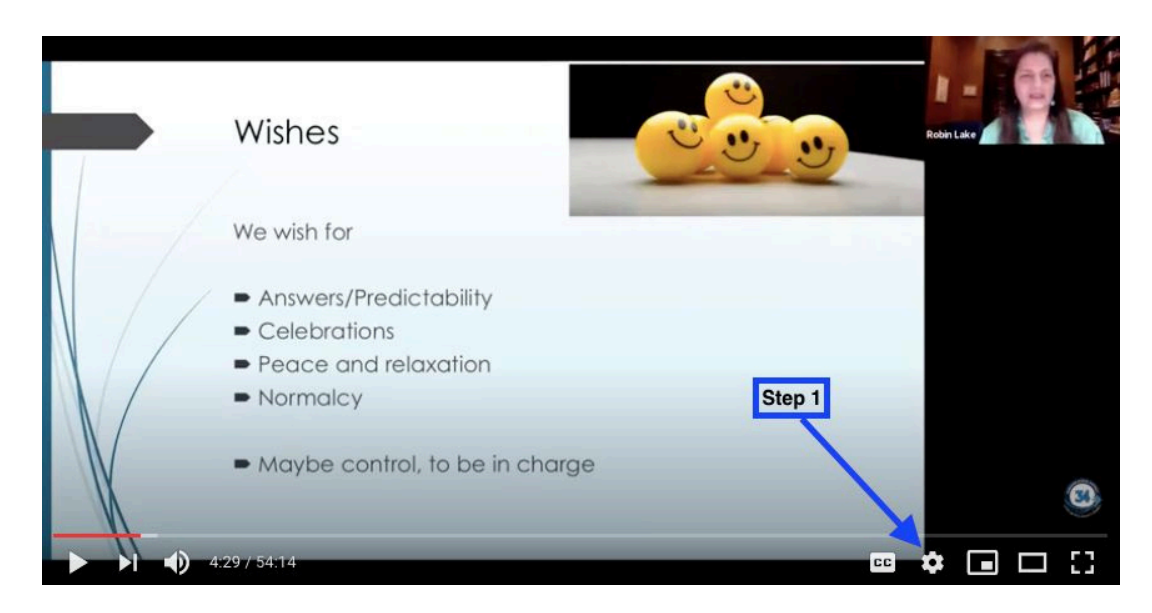

### Step 2: Click SUBTITLES/CC

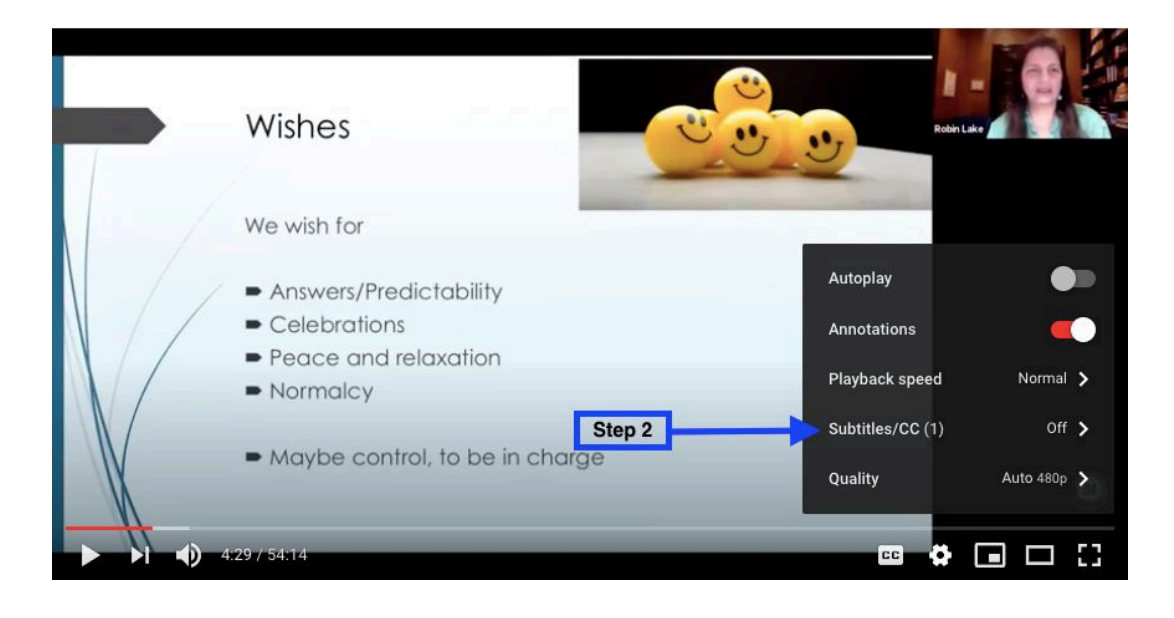

### Step 3: Click ENGLISH (AUTO-GENERATED)

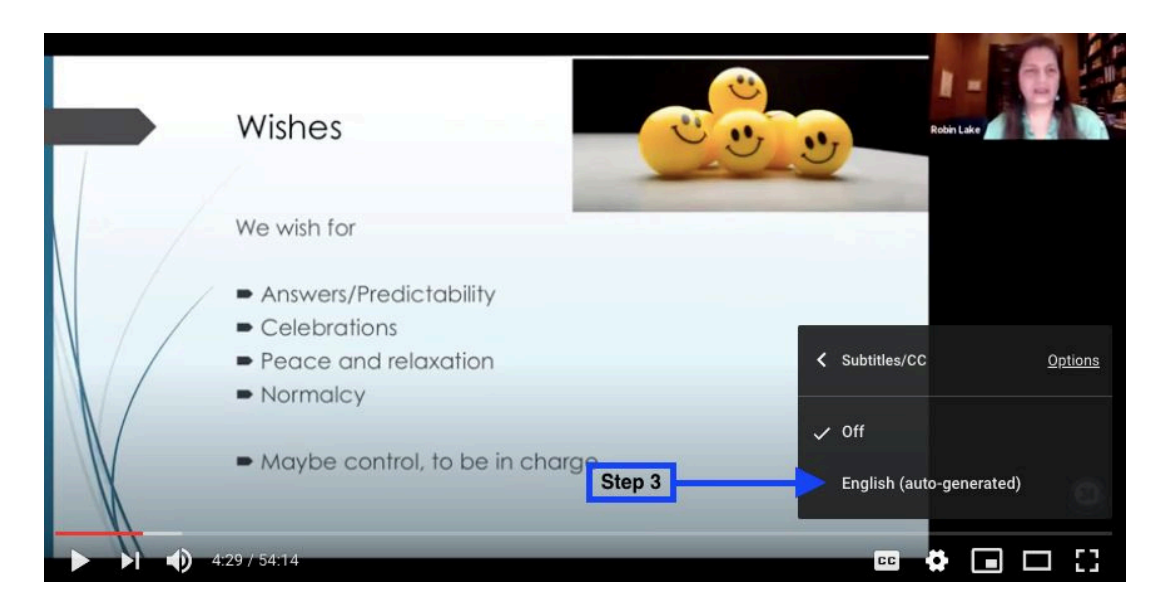

**Step 4:** You'll now see English subtitles appear on the video. To select a different language, click the SETTINGS button again and then click SUBTITLES/CC

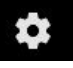

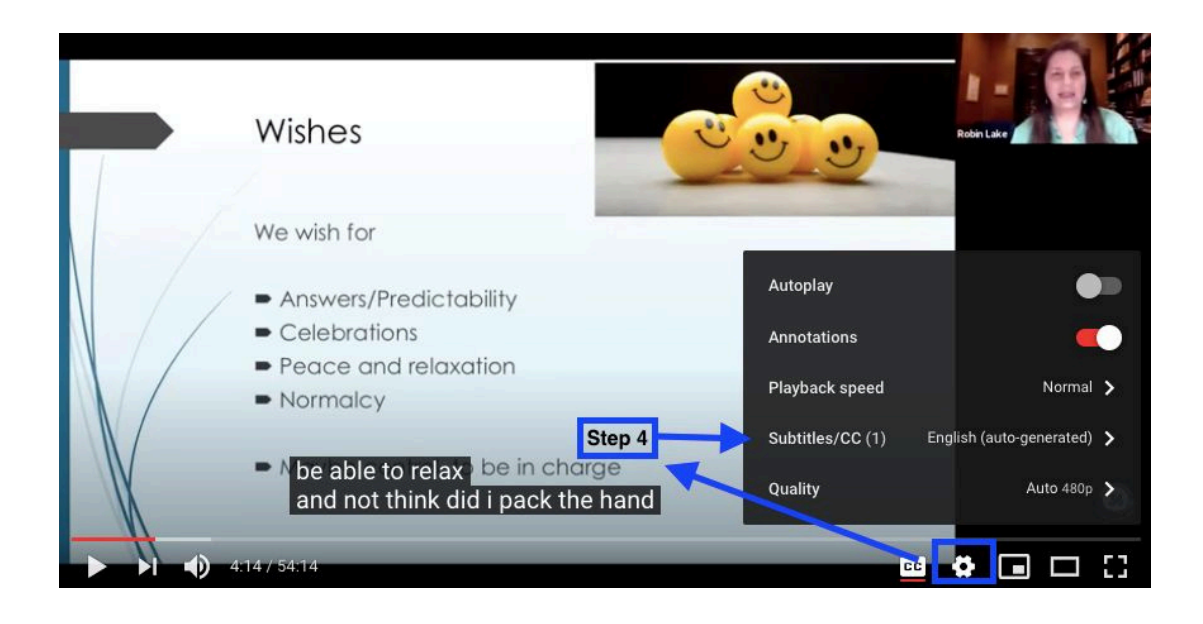

Step 5: Click AUTO-GENERATED and select the language you'd like for subtitles

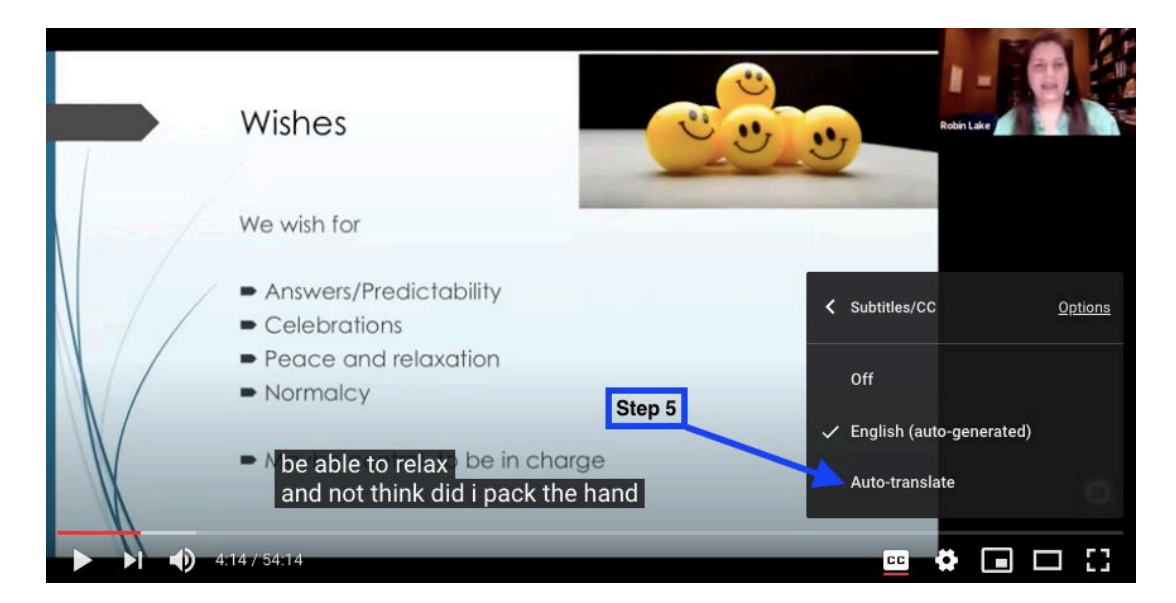

## Cinco pasos para traducir vídeos de YouTube

### Paso 1: Haga clic en el botón CONFIGURACIÓN

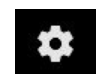

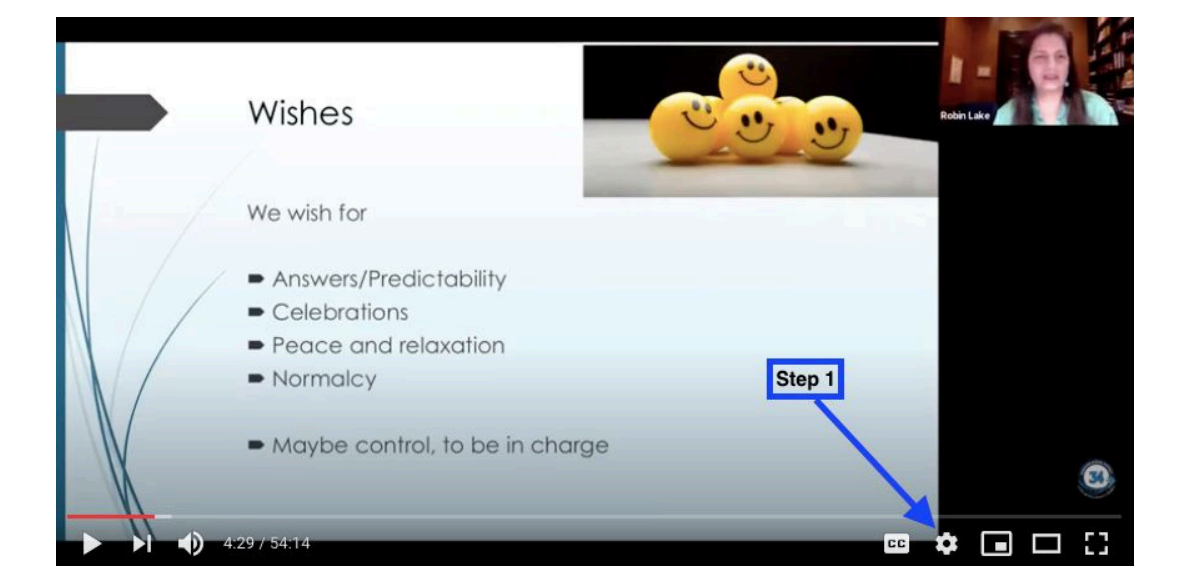

Paso 2: Haga clic en SUBTÍTULOS/CC

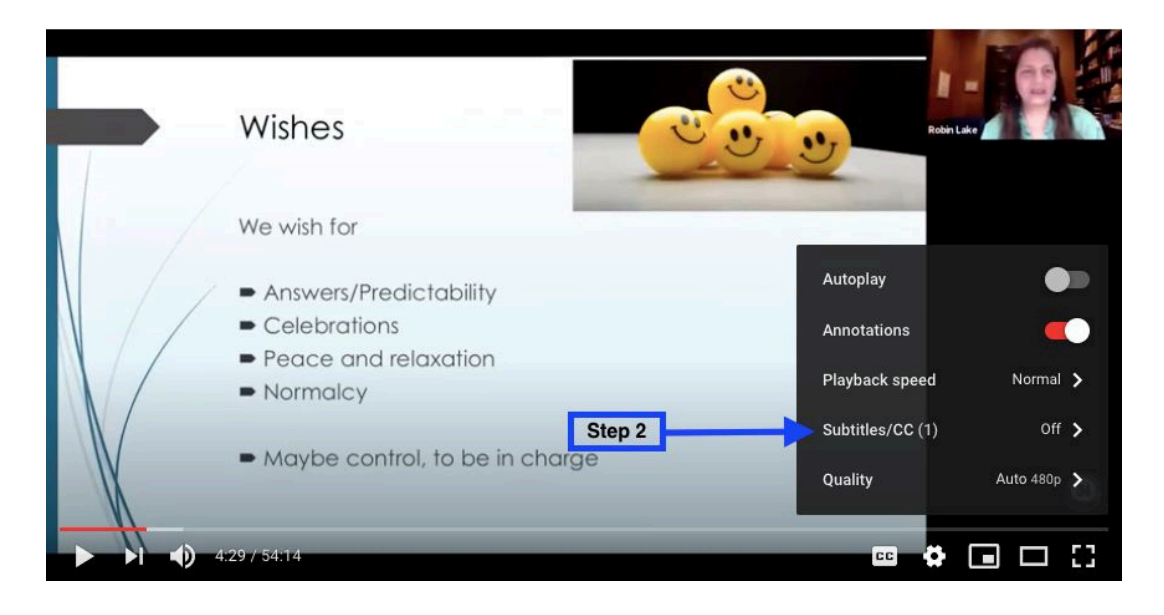

### Paso 3: Haga clic en INGLÉS (GENERADO AUTOMÁTICAMENTE)

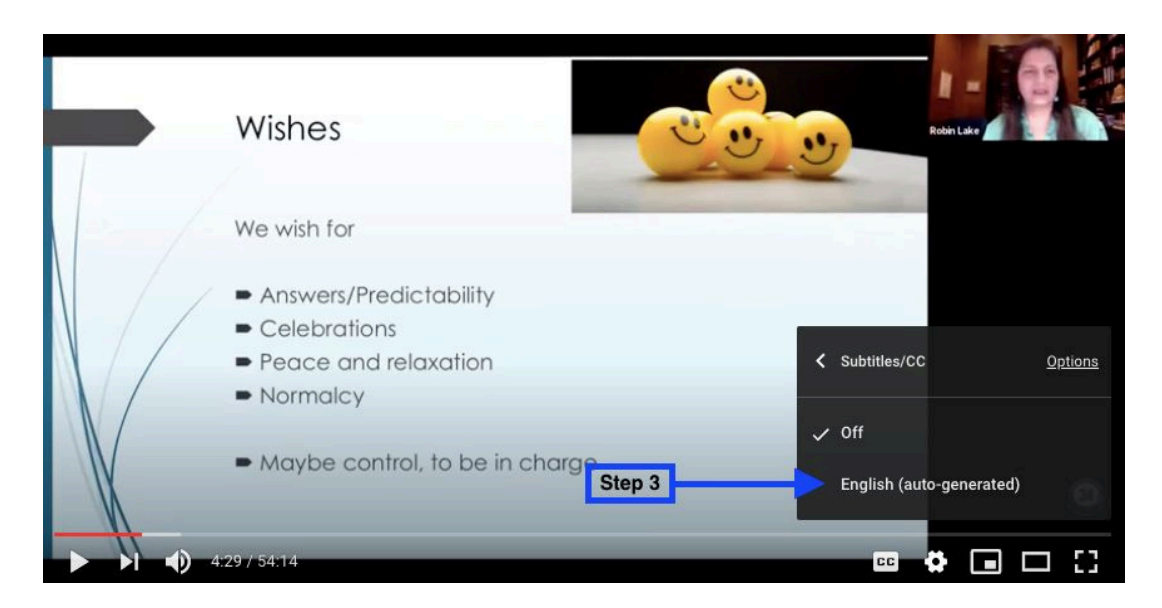

**Paso 4:** Verás que aparecen subtítulos en inglés en el video. Para seleccionar otro idioma, haz clic de nuevo en el botón AJUSTES y luego en SUBTÍTULOS/CC.

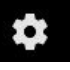

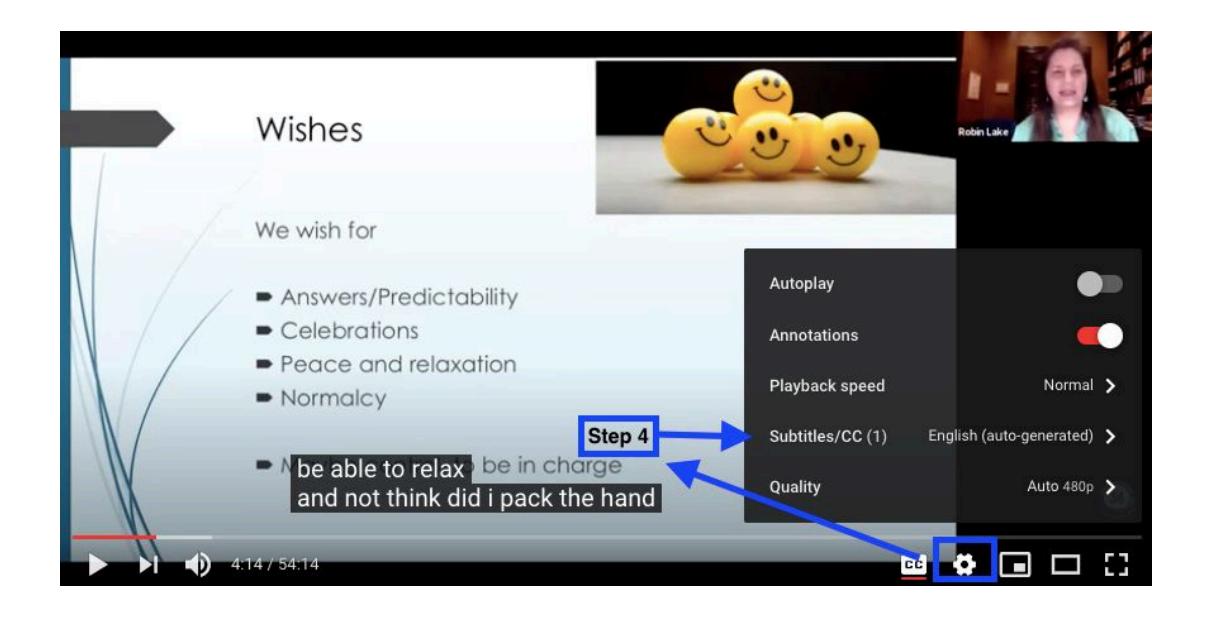

**Paso 5:** Haga clic en GENERADO AUTOMÁTICAMENTE y seleccione el idioma que desea para los subtítulos.

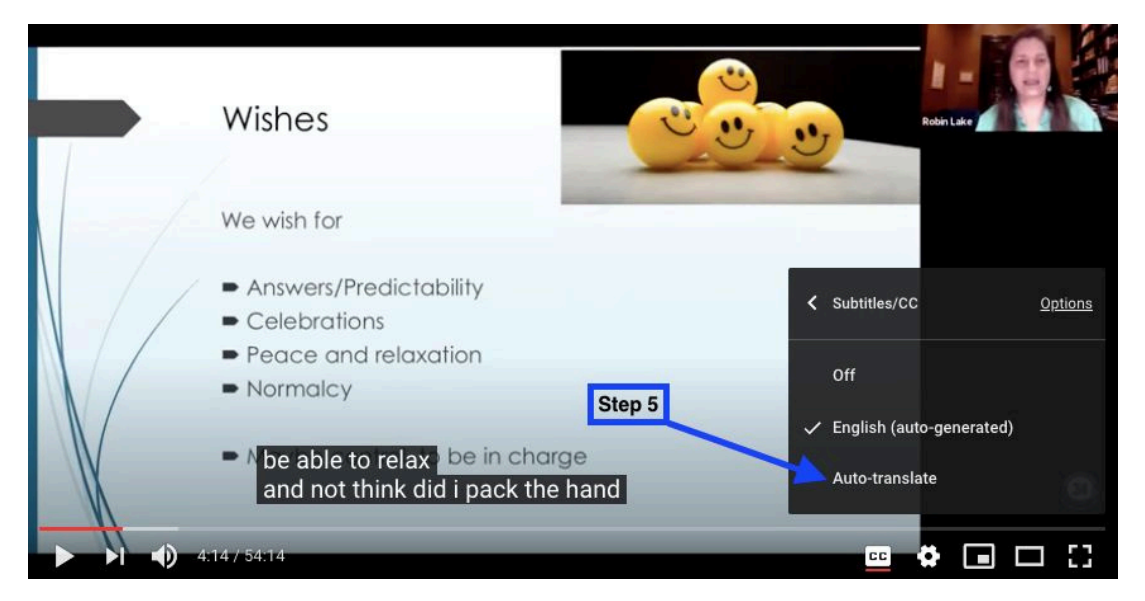

### YouTube видеог орчуулах таван алхам

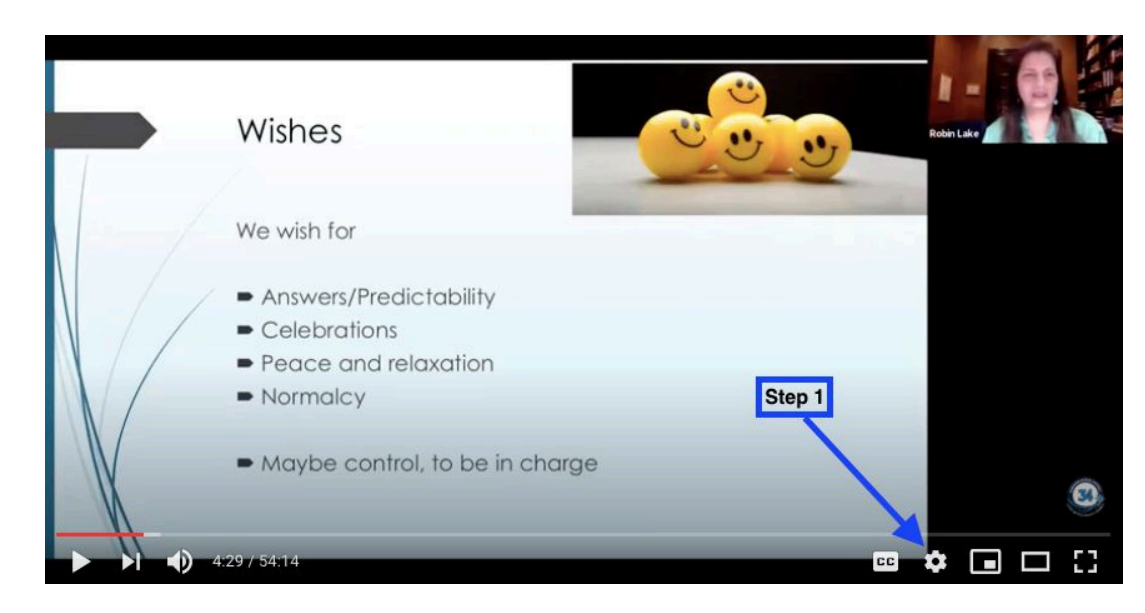

**Алхам 2:** SUBTITLES/CC дээр дарна уу

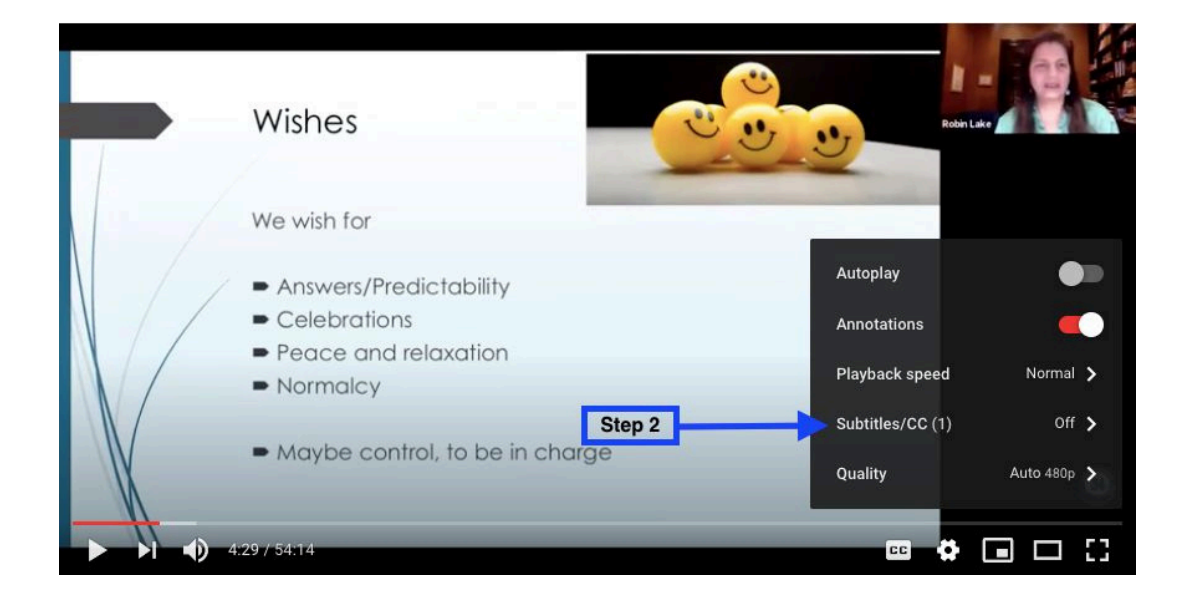

Алхам 1: SETTINGS товчийг дарна уу

Алхам 3: АНГЛИ ХЭЛ (АВТО-ГҮЙЦЭТГЭХ) дээр дарна уу.

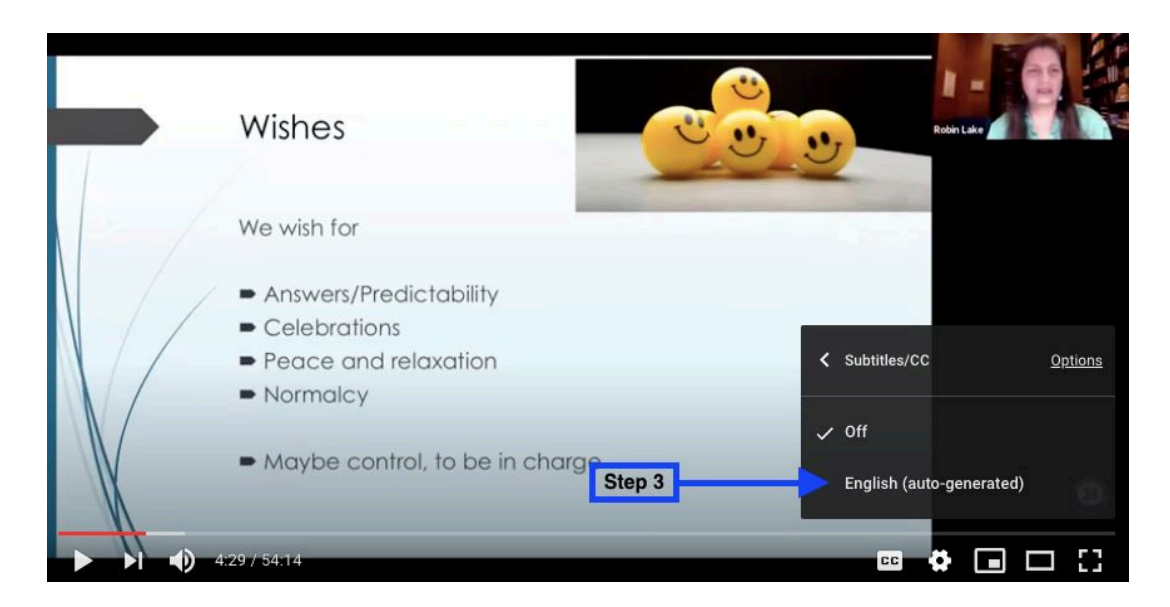

**Алхам 4:** Та одоо видеон дээр англи хадмал гарч ирэхийг харах болно. Өөр хэл сонгохын тулд SETTINGS товчийг дахин дараад SUBTITLES/CC дээр дарна уу

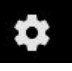

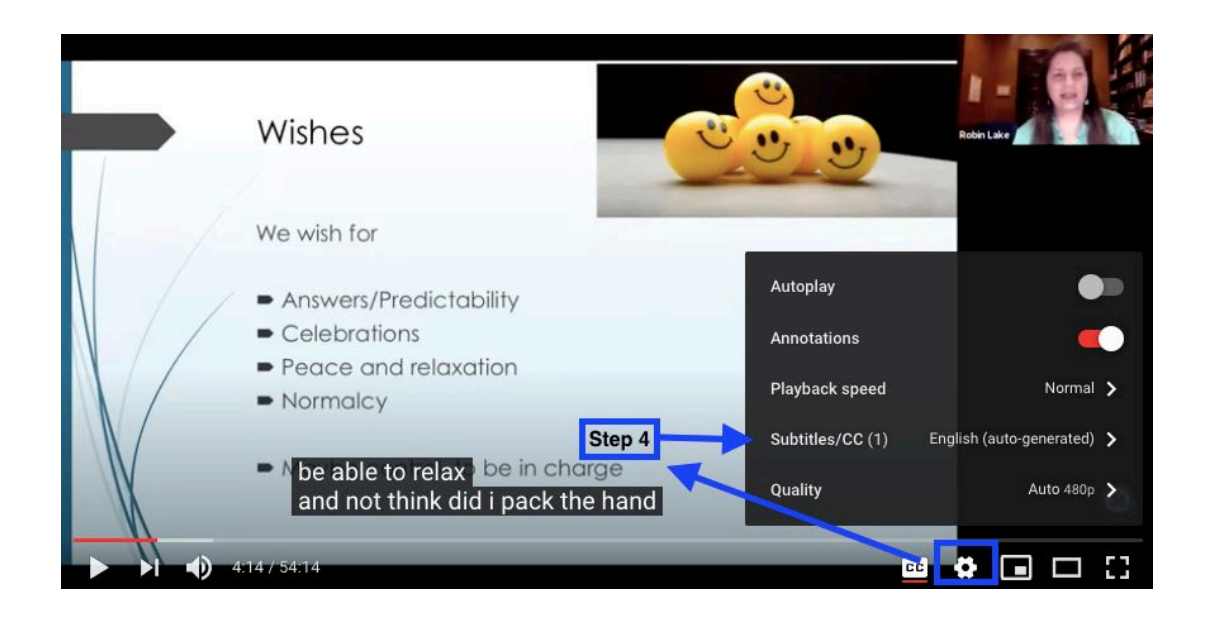

Алхам 5: AUTO-GENERATED дээр товшоод хадмал орчуулгын хэлээ сонгоно уу

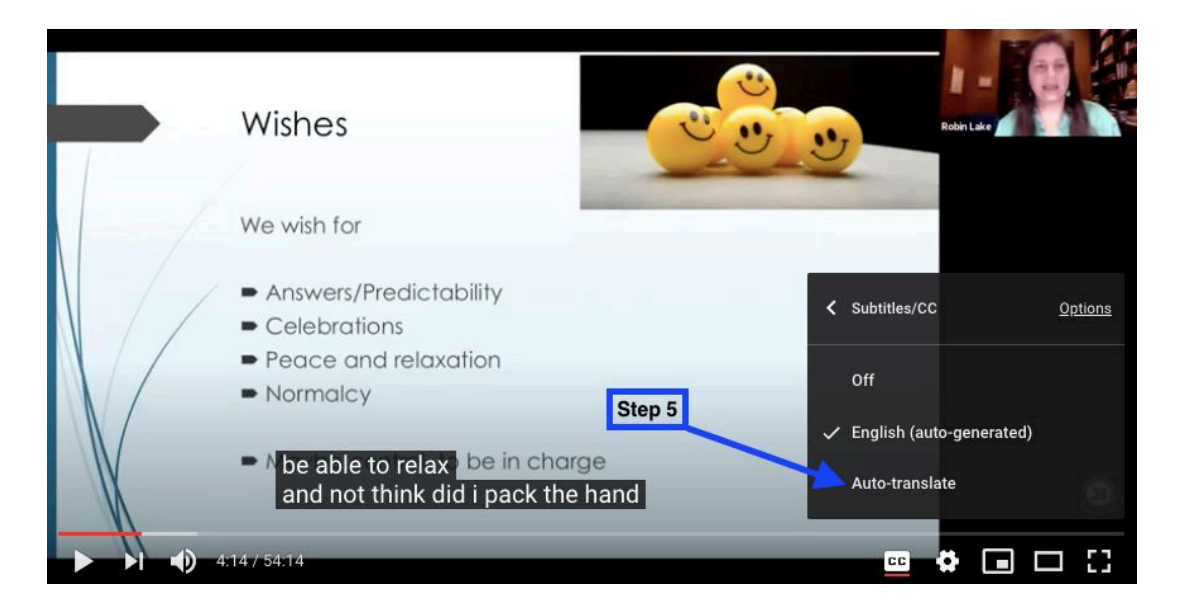

## YouTube 동영상 번역을 위한 5단계

### 1단계: 설정 버튼을 클릭하세요

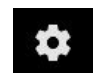

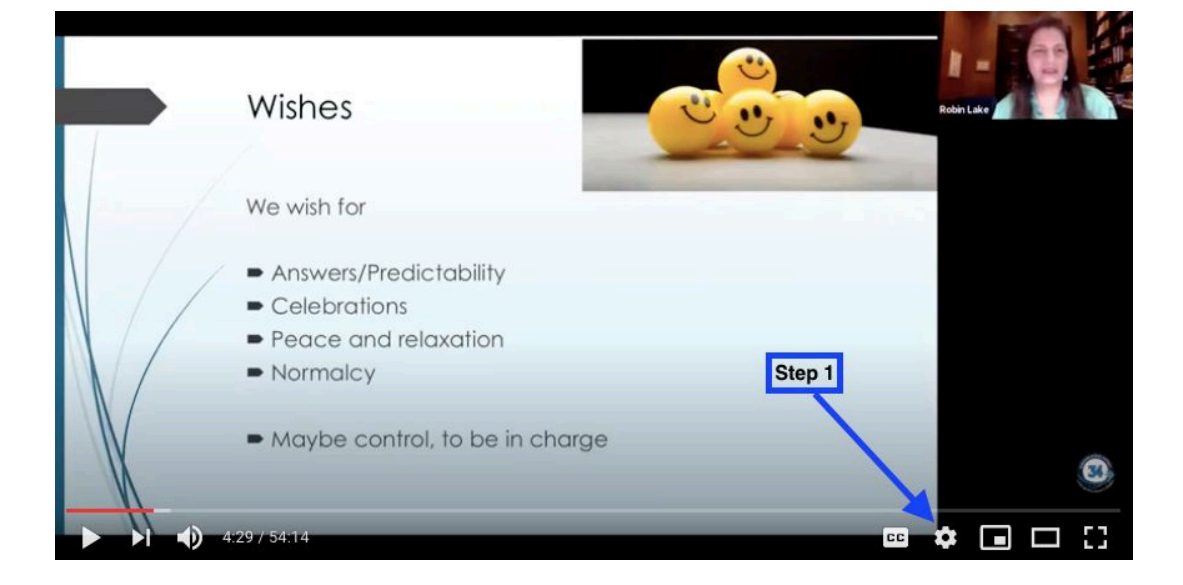

### 2단계: 자막/참조를 클릭하세요

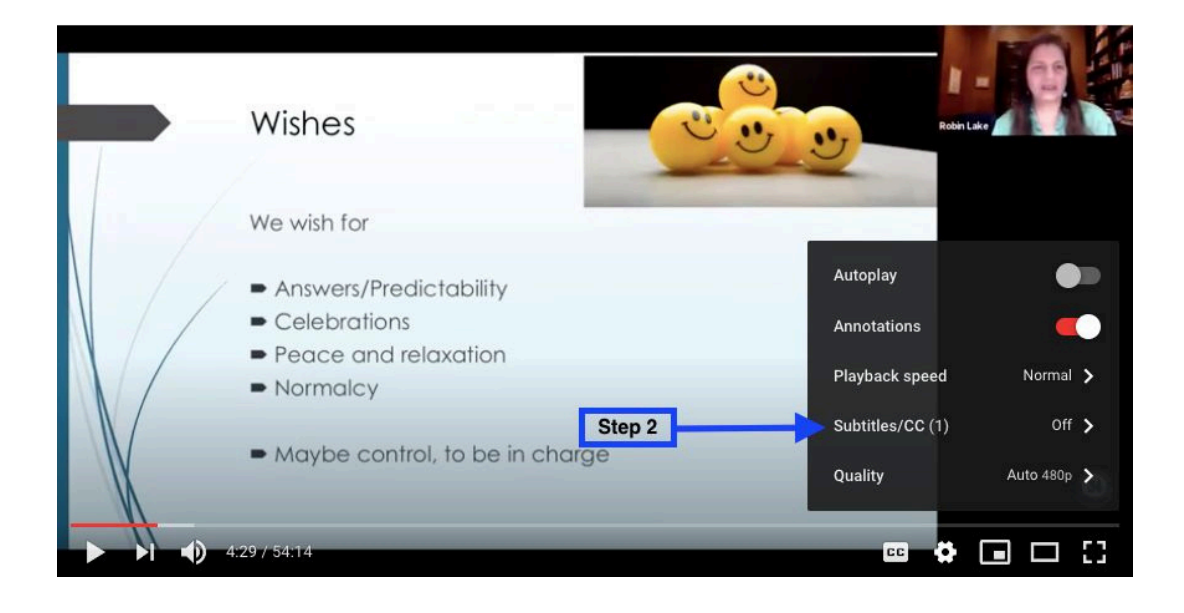

### 3단계: 영어(자동 생성)를 클릭하세요

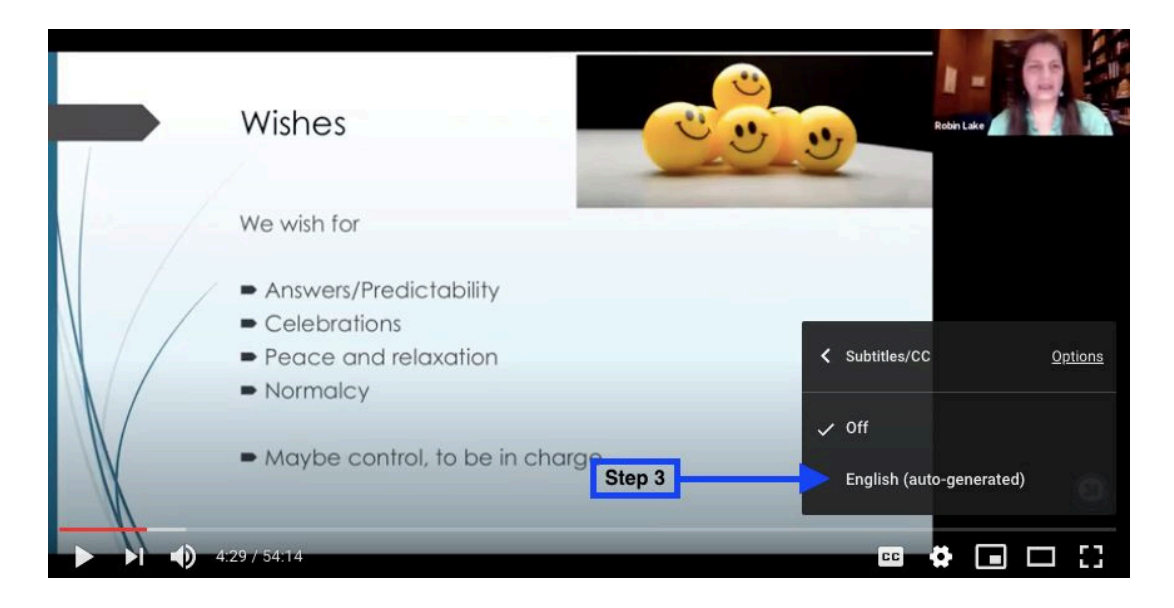

4단계: 이제 영상에 영어 자막이 표시됩니다. 다른 언어를 선택하려면 설정 버튼을 다시 클릭한 다음 자막/CC를 클릭하세요.

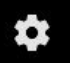

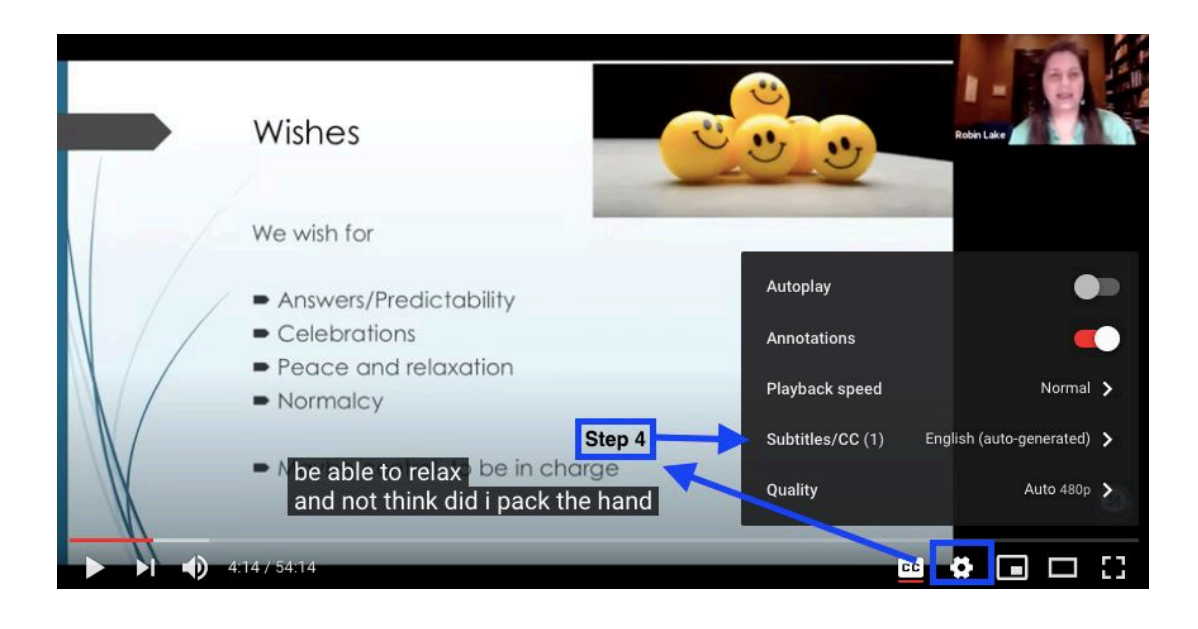

5단계: 자동 생성을 클릭하고 자막에 사용할 언어를 선택하세요.

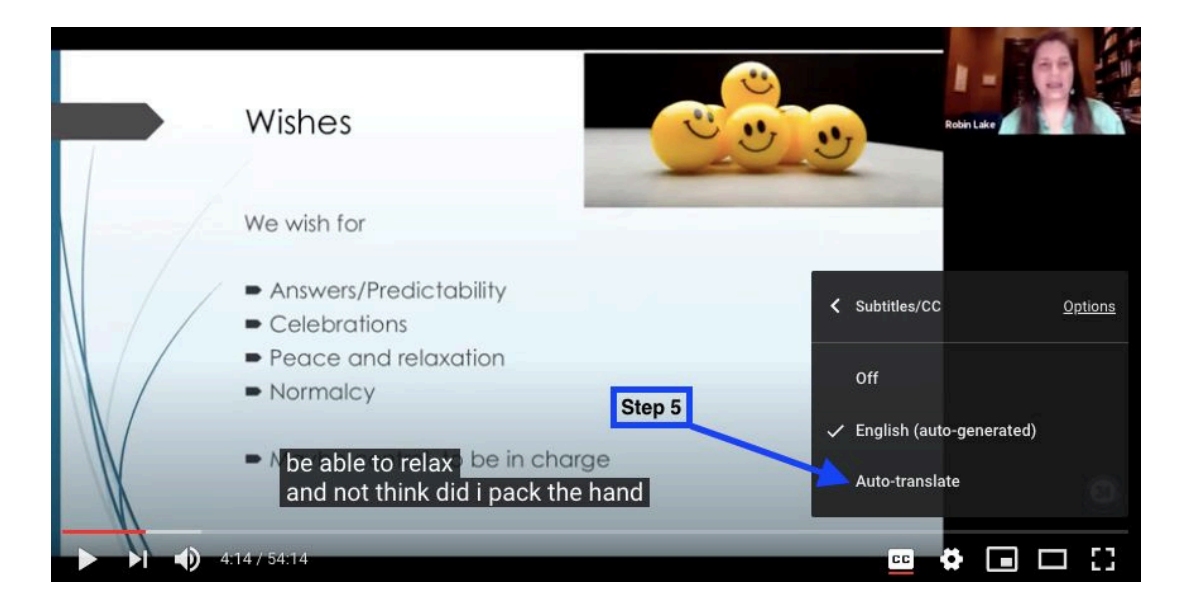

## Пять шагов к переводу видео YouTube

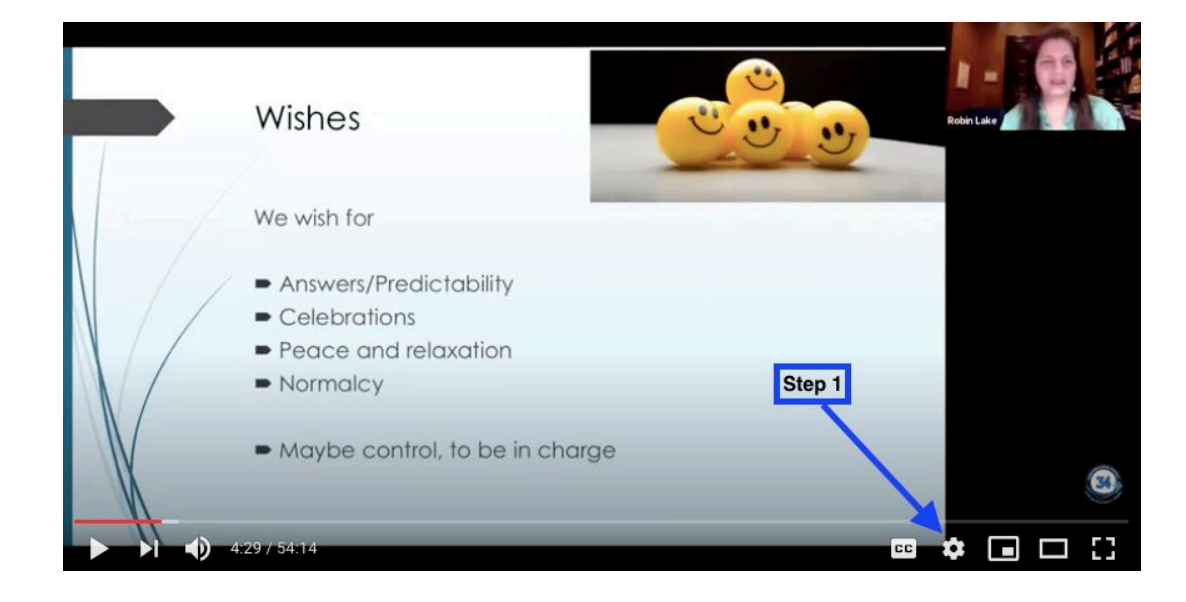

Шаг 2: Нажмите СУБТИТРЫ/СС

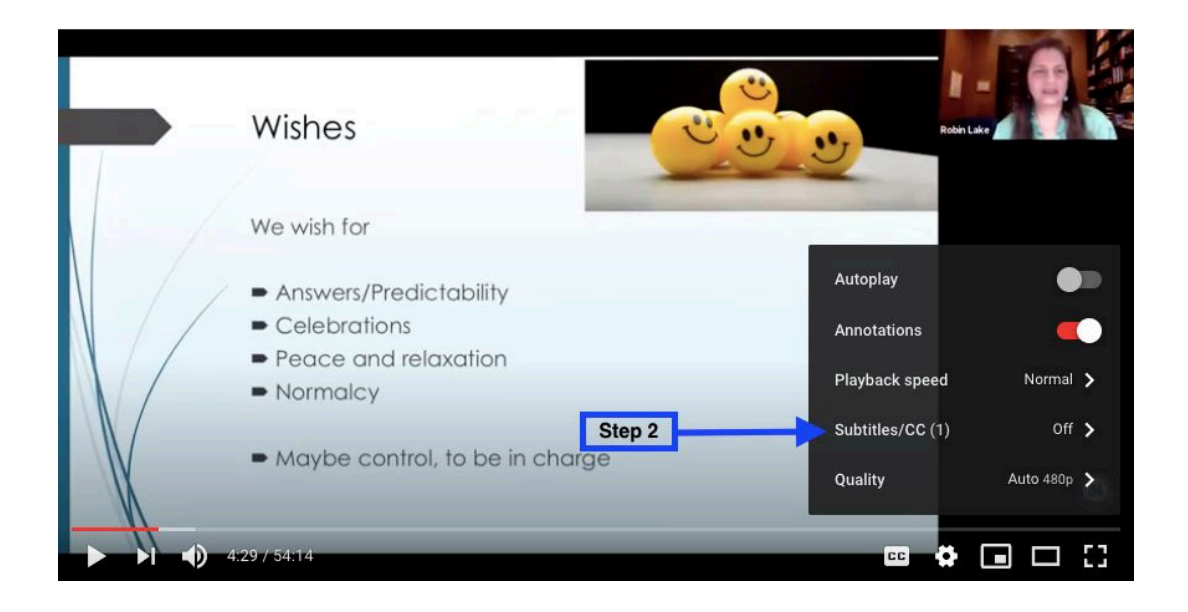

Шаг 1: Нажмите кнопку НАСТРОЙКИ. 🔅

Шаг 3: Нажмите АНГЛИЙСКИЙ (АВТОМАТИЧЕСКИ СГЕНЕРИРОВАН)

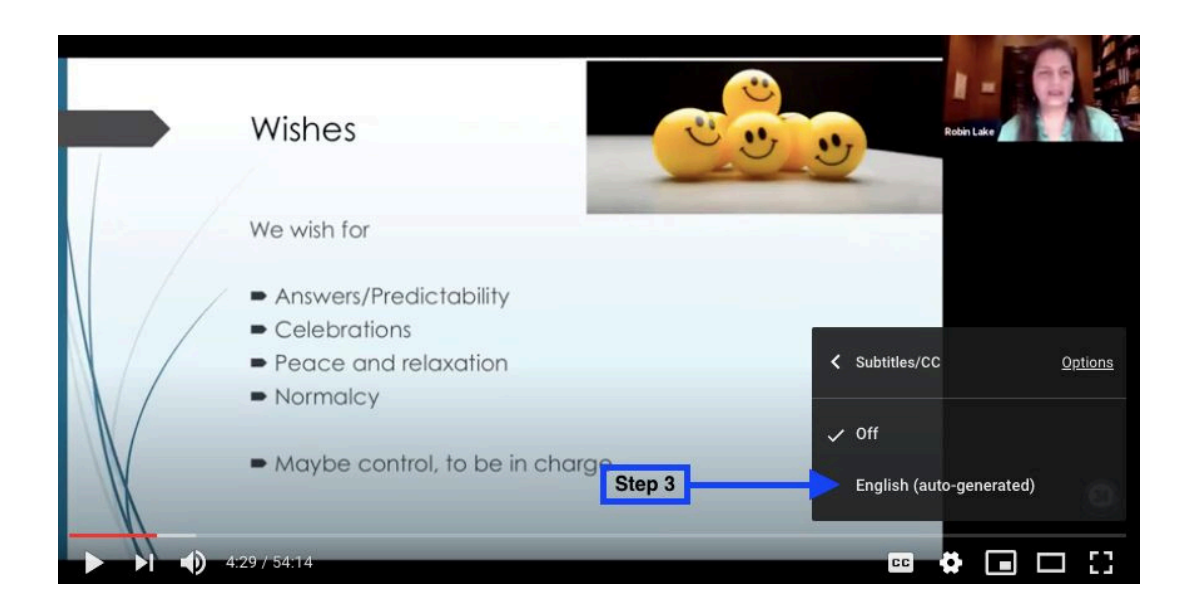

Шаг 4: Теперь вы увидите, что на видео появляются английские субтитры. Чтобы выбрать другой язык, нажмите кнопку НАСТРОЙКИ еще раз, а затем нажмите СУБТИТРЫ/СС

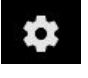

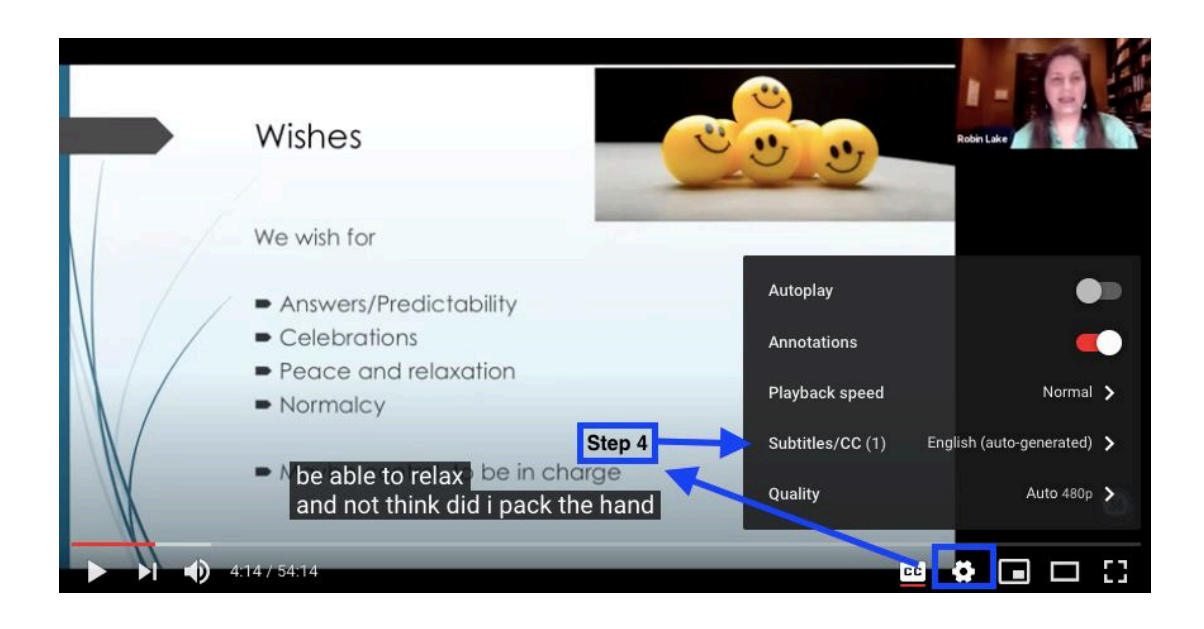

Шаг 5: Нажмите «АВТОМАТИЧЕСКИ СОЗДАНЫ» и выберите язык субтитров.

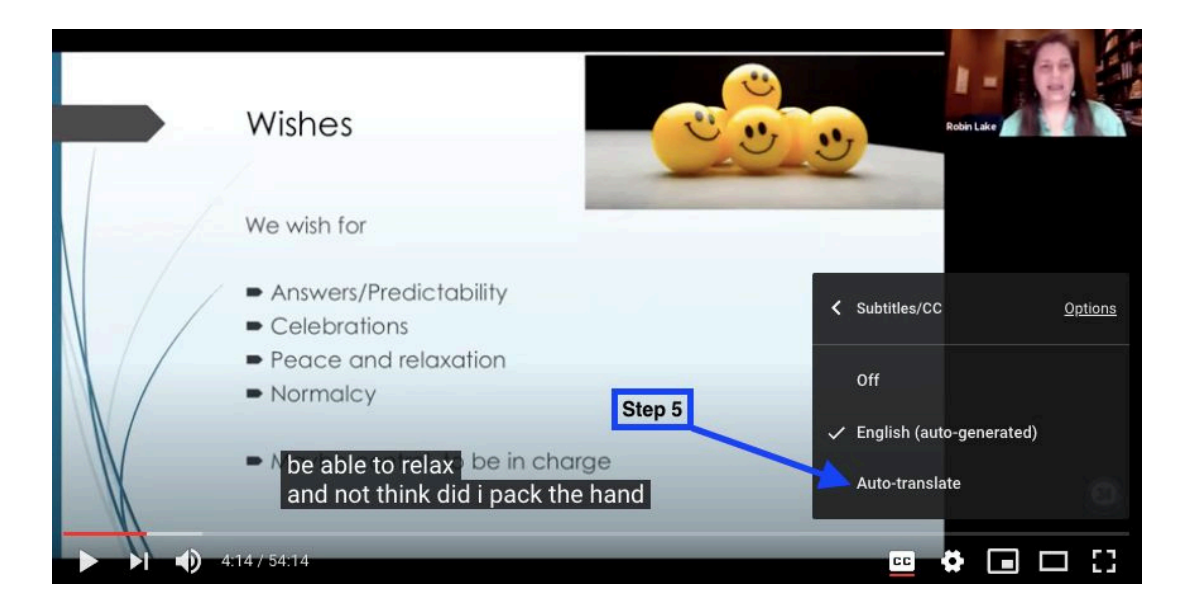

## П'ять кроків для перекладу відео з YouTube

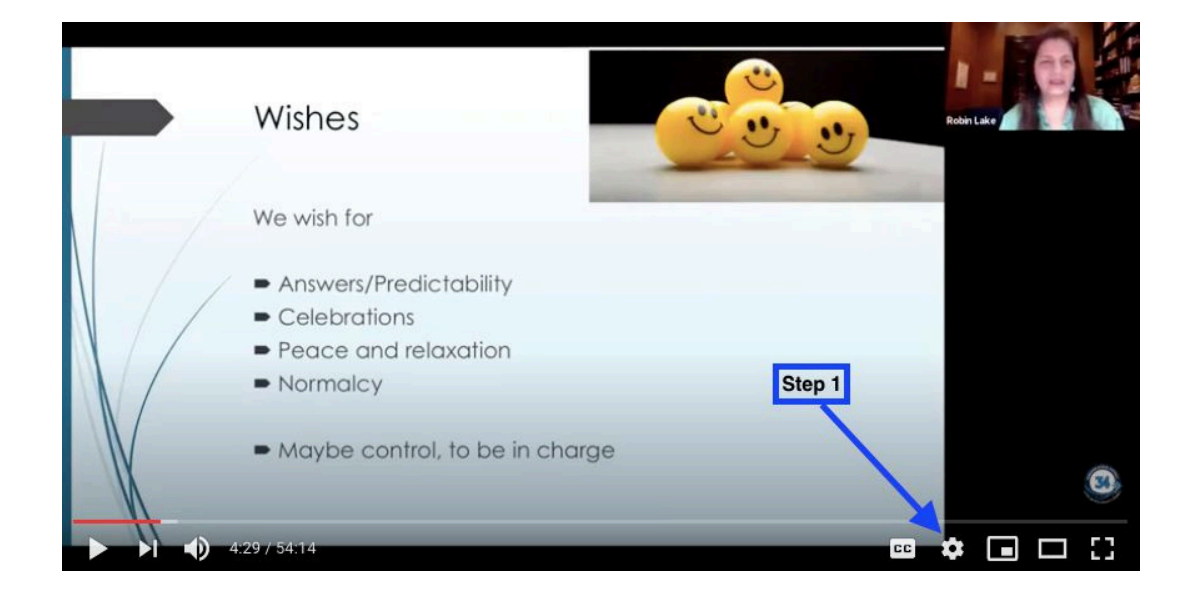

Крок 1:Натисніть кнопку НАЛАШТУВАННЯ

#### Крок 2:Натисніть СУБТИТРИ

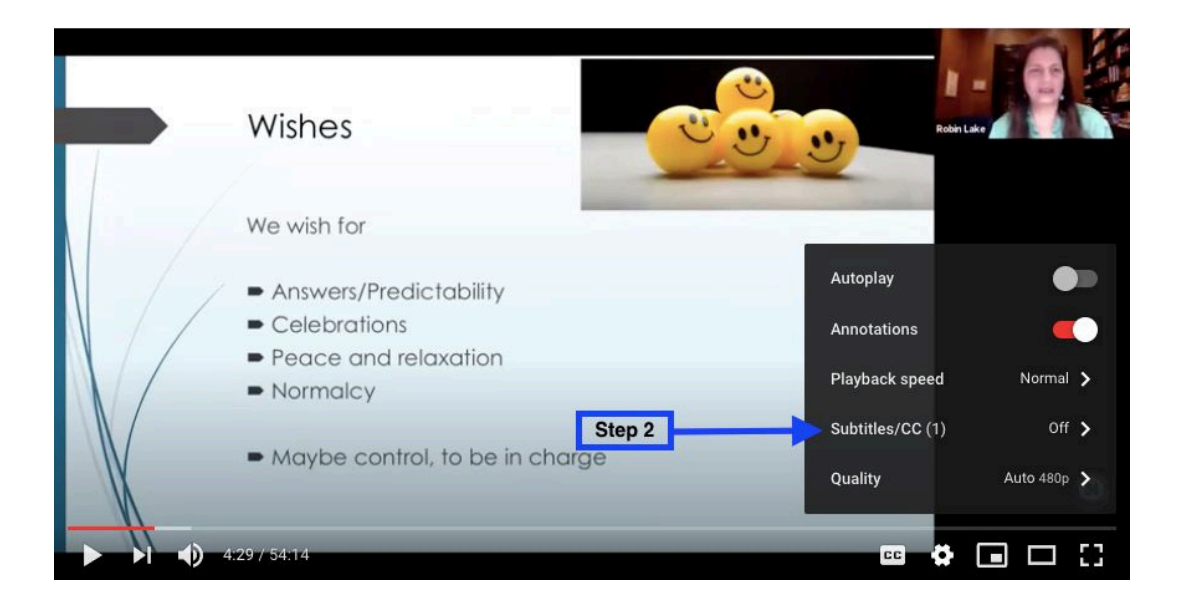

Крок З: Натиснить АНГЛІЙСЬКУ (АВТОМАТИЧНО ЗГЕНЕРОВАНО)

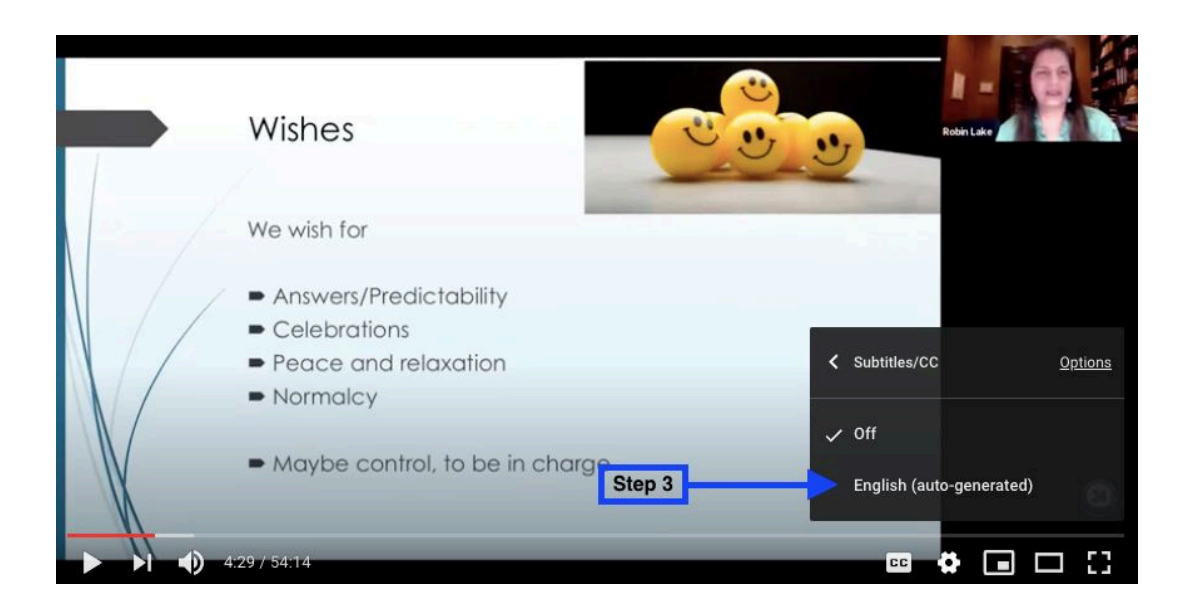

Крок 4: Тепер у відео з'являться англійські субтитри. Щоб вибрати іншу мову, знову натисніть кнопку НАЛАШТУВАННЯ, а потім натисніть СУБТИТРИ/СС

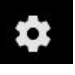

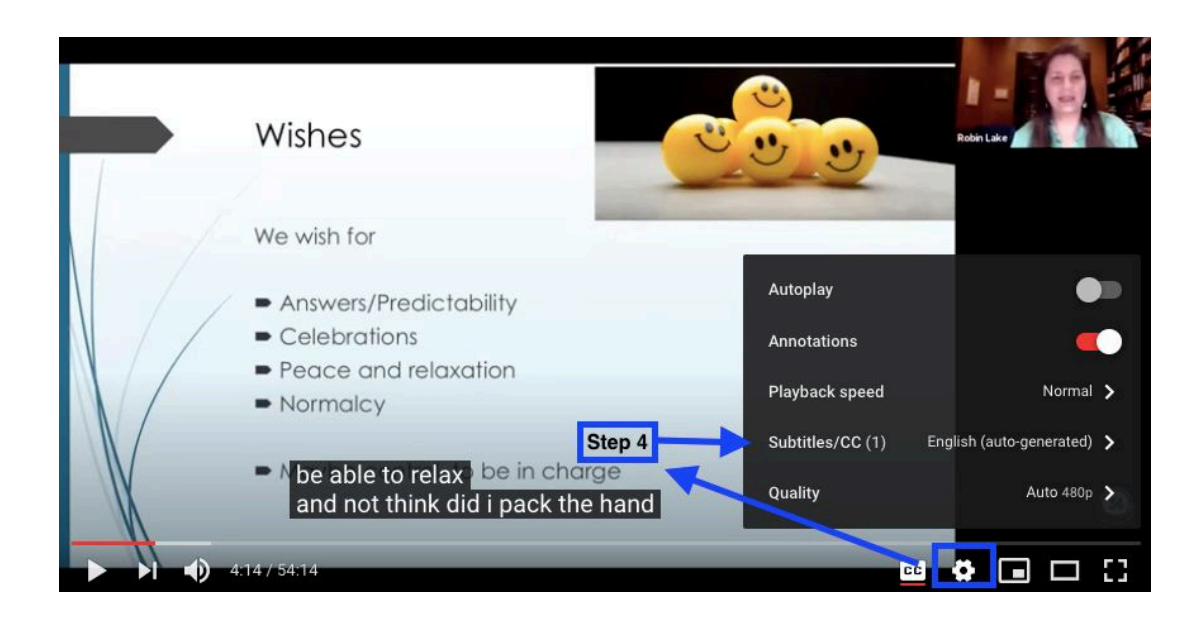

Крок 5:Натисніть кнопку «АВТОМАТИЧНО ЗГЕНЕРОВАНО» та виберіть потрібну мову для субтитрів.

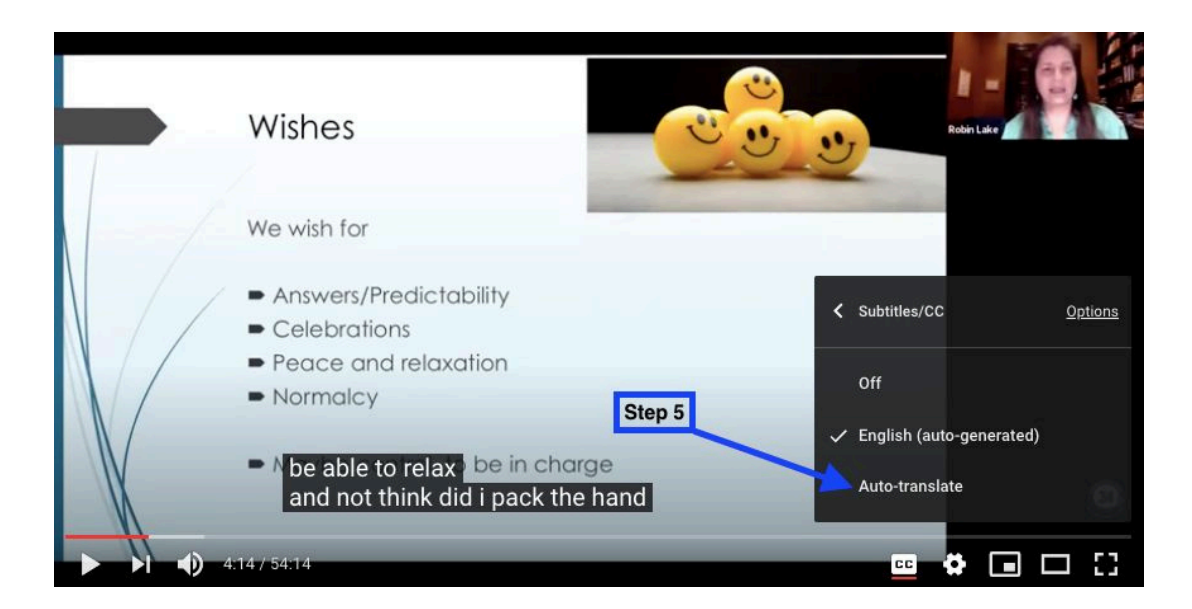